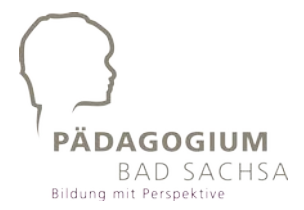

Bad Sachsa, den 28.5.2020

Liebe Eltern der Klassen 5+6, (betrifft nicht: 5A: Moustafa und Silas; 6B: Zen, Paul Kaiser, Adrian, Anastasia, Maja)

Ihre Tochter/ Ihr Sohn hat sich für den diesjährigen Wettbewerb The Big Challenge angemeldet.

Da der Wettbewerb bis zum 10. Juni 2020 durchgeführt sein muss, kann er leider momentan nicht an der Schule durchgeführt werden.

Ihre Tochter/ Ihr Sohn hat jedoch die Möglichkeit, den Wettbewerb von zu Hause aus online durchzuführen. Dazu schicke ich Ihnen den Elternbrief des Big Challenge Teams mit. In dem Brief ist ein Link zu einer Demoversion. Lassen Sie Ihr Kind mit dieser Demoversion einmal üben, damit es weiß, was auf sie/ihn zukommt.

Der Wettbewerb selbst sollte möglichst am Donnerstagvormittag, 4.6.2020, durchgeführt werden. Falls dies nicht möglich sein sollte, ist der Test vom 27.4. - 10.6.2020, Montag – Freitag jeweils von 7 Uhr bis 19 Uhr freigeschaltet.

## Die Daten für den Online-Zugang: werden am Donnerstag, 4.6.2020 ab 7:30 Uhr auf der PÄDA-Website bekanntgegeben

Der Test kann noch einmal durchgeführt werden, wenn der Computer abgestürzt ist. Es wird der erste vollständige Durchlauf gewertet. Unser System erkennt, wenn der Test unfreiwillig abgebrochen wurde, sodass keine Wiederholung des Tests für Schummeln entsteht. Der/DieSchülerIn sollte hier ganz normal den eigenen Namen wieder angeben.

## Anleitung für die Durchführung des Big Challenge Wettbewerbs online:

- 1. Bitte den Wettbewerbslink im Internet eingeben
- 2. "Ich führe den Wettbewerb zu Hause durch" anklicken.
- 3. Zwei Mal hintereinander auf "Next" anklicken
- 4. Eidesstattliche Erklärung => unten das Kästchen vor "Ich erkläre bei meiner Ehre, den Wettbewerb unter fairen Bedingungen durchzuführen." anklicken
- 5. "Next" anklicken
- 6. Es erscheint eine Anmeldemaske, die man ausfüllen muss:
- 7. Bundesland:
- 8. Stadt:
- 9. Schule:
- 10. Big Challenge Code:
- 11. Ich bin: SchülerIn (steht da schon)
- 12. Nachdem Ausfüllen dieser Anmeldemaske "Next" anklicken.
- 13. Persönliche Daten eintragen:
- 14. Geschlecht: "Herr" oder "Frau" anklicken
- 15. Vorname: z.B. Peter
- 16. Nachname: z.B. Müller
- 17. Geburtsdatum: z.B. 07/10/2008 (Geburtstag am 7. Oktober 2008)
- 18. Klasse: ganz rechts auf das Häckchen im grauen Kasten gehen und es anklicken.
- 19. Bei "Level" die Klassenstufe eintragen, z.B. 5
- 20. Bei "Klasse", die eigene Klasse eintragen: z.B. 5a

- 21. Nach dem Ausfüllen auf "Next" klicken
- 22. Überprüfen der persönlichen Angaben (Vorname und Nachname). Wenn das richtig ist auf "JA" klicken
- 23. Anleitung, die den Ablauf des Testes erklärt. => Auf "o.k." klicken. Dann jeweils für das nächste Bild / die nächste Erklärung auf den Pfeil im grauen Kreis rechts drücken. Wenn man alle 9 Erklärungen gelesen hat, dann auf "Next" klicken.
- 24. Wenn man alles verstanden hat und den Test beginnen möchte, dann auf "Test starten" klicken. => Der Test beginnt.

## Zusammenfassende Informationen zum Test:

- Der Test kann am PC, mit einem Tablet, mit einem Laptop oder mit einem Smartphone durchgeführt werden.
- Der Test dauert 45 Minuten.
- 55 Fragen müssen beantwortet werden.
- Der Test kann von montags bis freitags von 7.00 bis 19.00 Uhr online durchgeführt werden
- Der Test muss in Einzelarbeit abgelegt werden.
- Der Test darf nur einmal durchgeführt werden.
- Wörterbücher oder andere Hilfsmittel (z.B. Internetsuchmaschinen) sind nicht zugelassen.

Wenn diese Option bis zum 10. Juni für Ihre Kinder nicht möglich sein sollte, können sie auch später im Präsenzunterricht teilnehmen, und werden dann außer Konkurrenz eingestuft.

Preise erhalten alle angemeldeten SchülerInnen, unabhängig davon, ob einige davon nicht mitgemacht haben. Somit können selbst in diesem Fall diese SchülerInnen einen Preis bekommen.

Ich hoffe, alles wird problemlos klappen. Liebe Grüße Beate Grünberg